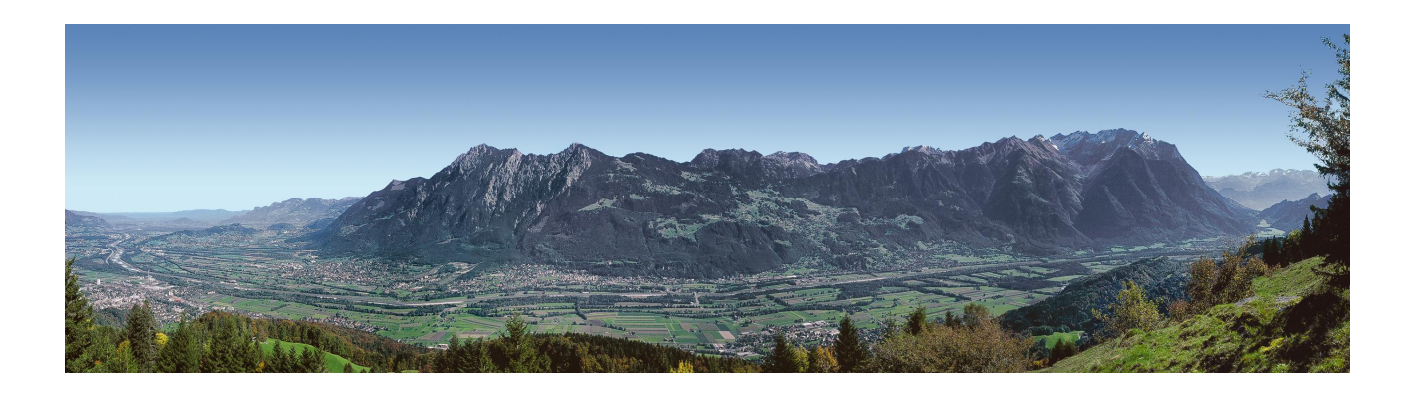

# **EU ETS - Unionsregister\***

Handbuch login

Amt für Umwelt Nationales Emissionshandelsregister Dr. Grass-Strasse 12 Postfach 684 9490 Vaduz Fürstentum Liechtenstein

Hotline: +423 236 75 96 (10:00 Uhr – 16:00 Uhr) E-Mail: <u>register@llv.li</u> www.emissionshandelsregister.li / www.au.llv.li / www.liechtenstein.li

# **Inhaltsverzeichnis**

| Finleitung                                                   | 3      |
|--------------------------------------------------------------|--------|
| Erstellung eines Kontos                                      | 3      |
| Handlungsanweisung 1                                         | 5      |
| 1 Konto boantragon und die benötigeten Dekumenten senden     | 5      |
| 1. Konto beantragen und die benotigeten Dokumenten senden    | 5<br>F |
| 2. Register: Anmeldung als neuer Benutzer                    | 5      |
| 3. ECAS-Konto                                                | 6      |
| 3.1 ECAS Konto erstellen                                     | 6      |
| 3.2 Empfangen des Links                                      | 7      |
| 3.3 Erstellen von Benutzername und Passwort                  | 7      |
| 3.4 Einloggen in ECAS                                        | 8      |
| 4. Register-Zugang                                           | 10     |
| 4.1 Einloggen im Register                                    | 10     |
| 4.2 Einfügen der persönlichen Details im Register            | 10     |
| 4.3 Aktivierungsschlüssel eingeben                           | 13     |
| 4.4 Abmelden aus ECAS und dem Register                       | 14     |
| 5. Antrag auf Kontoeröffnung:                                | 14     |
| 5.1 Kontoantrag                                              | 14     |
| 5.2 Kontotyp auswählen                                       | 15     |
| 5.3 Bei Konto für natürliche Personen                        | 15     |
| 5.4 Bei Konten für juristische Personen (Firmen)             | 18     |
| 5.5 Für Anlagenkonten                                        | 19     |
| 5.6 Antrag abschliessen                                      | 20     |
| Handlungsanweisung 2                                         | 21     |
| 1. Anmeldung in ECAS und Register als Benutzer               | 21     |
| 1. Abmeldung in ECAS und Register als Benutzer               | 22     |
| Weitere Informationen bezüglich ECAS und des Unionsregisters | 23     |

\* Alle Bevollmächtigten müssen eine ECAS-Registrierung und eine Registerbenutzer-ID beantragen.

# Einleitung

Die Emissionshandelsregister sind der Hauptbestandteil des europäischen Emissionshandelssystems. Hier werden Emissionsberechtigungen erzeugt und gehandelt sowie überprüft, dass Firmen mit CO<sub>2</sub> Reduktionsverpflichtungen, diese auch erfüllen.

Das europäische Emissionshandelssystem ist seit 2005 etabliert und wurde auf die Luftfahrtbetreiber in 2012 erweitert.

Ab Juni 2012 ersetzt das Unionsregister, d.h. ein Register für die gesamte EU und EWR, alle nationalen Register der EU Mitgliedstaaten und EWR. Die europäische Kommission hat dieses Register technisch entwickelt und hält es offen. Jeder EU- und EWR-Mitgliedstaat hat seinen eigenen Bereich in diesem Unionsregister und ist der Ansprechpartner für Registerbenutzer und Kontoinhaber.

Den liechtensteinischen Bereich des Unionsregister finden Sie unter: <u>www.emissionshandelsregister.li</u>.

Bevor Sie sich einloggen, lesen und befolgen Sie bitte die Sicherheitsbedingungen: http://www.llv.li/pdf-llv-au-Register\_Sicherheitsbestimmungen012014.pdf

Für weitere Informationen betreffend das liechtensteinische Emissionshandelsregister besuchen Sie unsere Website: http://www.au.llv.li . Wenn Sie weitere Fragen haben, können Sie den Helpdesk kontaktieren Tel. +423 236 75 96 (Werktags von 10:00 bis 16:00 Uhr) oder Email: <u>register@llv.li</u>.

## **Erstellung eines Kontos**

Der Zugang zum Unionsregister wird ermöglicht durch ein Zusammenspiel vom Benutzer, nationaler Administrator und ECAS (European Commission Authentication Services). ECAS ist die zentrale Authentifizierungsstelle welche einen sicheren Zugang zu diversen Anwendungen der Europäischen Kommission, u.a. das liechtensteinische Unionsregister, ermöglicht. Das Erstellen eine ECAS-Registrierung ist daher unerlässlich.

Ein einziger ECAS-Zugang reicht um verschiedenen URIDs im Teilen des Unionsregisters verwaltet durch verschiedene Mitgliedstaaten zu generieren. Pro Teil des Unionsregisters, verwaltet durch einen Mitgliedstaat, kann nur ein URID an den ECAS-Zugang zugewiesen worden.

Nach dem Erstellen von einem ECAS-Zugang und bevor Sie Kontobevollmächtigter eines Kontos im Unionsregister werden, müssen Sie sich im Registersystem registrieren. Diese Registrierung ist vollständig, wenn Sie den Aktivierungsschlüssel, den Ihnen der Registeradministrator zusendet, im Unionsregister eintragen. Diese Registrierung erfordert verschiedene Schritte von Ihnen und vom Registeradministrator.

Erst ist es nötig, dass Sie einen Antrag zur Kontoeröffnung im liechtensteinischen Unionsregister beantragen. Weitere Informationen finden Sie unter: <u>http://www.llv.li/amtsstellen/llv-au-umweltschutz/llv-au-emissionshandel.htm</u>

Zudem müssen Sie Ihren Standort im Unionsregister bestimmen und den beschriebenen Schritten folgen.

#### Standortbestimmung im Unionsregister

#### 1. Neuer Benutzer

- Sie haben keine ECAS-Registrierung und keinen Aktivierungsschlüssel für das Register folgen Sie der Handlungsanweisung 1, Seite 5
- Sie haben eine ECAS-Registrierung aber keinen Aktivierungsschlüssel für das Register folgen Sie Handlungsanweisung 1 (Seite 11, Punkt 4)

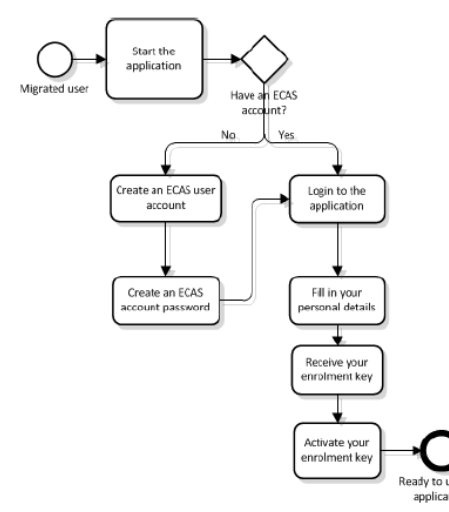

#### 2. Kunde/regelmässiger Benutzer des Registers

 Sie haben eine ECAS-Registrierung und einen Aktivierungsschlüssel für das Register – folgen Sie Handlungsanweisung 2 (Seite 22)

se ETS

## Handlungsanweisung 1

## 1. Konto beantragen und die benötigten Dokumenten einsenden

- -Laden Sie das Antragsformular von der Homepage des Liechtensteinischen Emissionshandelsregister herunter: <u>http://www.llv.li/amtsstellen/llv-au-umweltschutz/llv-au-emissionshandel/llv-au-emissionshandelsregister.htm</u>
- Füllen Sie das Formular aus und senden Sie es uns elektronisch zusammen mit folgenden im PDF File aufgelisteten Dokumenten zu: <u>http://www.llv.li/pdf-llv-au-</u> verfahrensbeschreibung Kontoeröffnung 2014.pdf
- Für diese Operation benötigt der dritte Bevollmächtigte (AARs) eine elektronische Signaturkarte aus Liechtenstein (Lisign Karte), um sich zu identifizieren und den Antrag und alle Begleitdokumente zu signieren.

Bevor Sie mit der Eingabe des online-Formulars beginnen, vergewissern Sie sich, dass alle Daten und Dokumente vorhanden sind. Das Formular kann nicht mit eingetragenen Daten gespeichert werden. Sie können das Formular nur ausdrucken.

## ERST WENN DER REGISTERADMINISTRATOR IHREN ANTRAG AKZEPTIERT HAT, DÜRFEN SIE MIT DEM HIERUNTEN BESCHRIEBENEN SCHRITTE FORTFAHREN.

## 2. Register: Anmeldung als neuer Benutzer

- Auf der Homepage: <u>www.emissionshandelsregister.li</u> werden Sie auf die Registerwebsite weiter geleitet.

|                                          |                                                                                                    | Über dieses Internetportal   Kontakt   Rechtlicher Hinweis Deutsch (Un) 💌                  |
|------------------------------------------|----------------------------------------------------------------------------------------------------|--------------------------------------------------------------------------------------------|
| Liechtenstein                            | European Commission<br>Climate Action<br>Energy for a Changing World                                                                                                    |                                                                                            |
| Anderes Register öffnen                  |                                                                                                    | y y seems in                                                                               |
| Aktivierung                              | Aktivierung                                                                                                    |                                                                                            |
| Anmelden oder Neuer Nutzer<br>Startseite | Eine Aktivierung ist für alle Kontobevollmächligte im Unionsregister erforderlich. Hierzu müssen Sie persönlich<br>verwendet werden. Allerdings gilt eine Aktivierung immer nur für das Register eines Mitgliedstaates. | Angaben eintragen. Ein ECAS-Zugang kann für verschiedene Mitgliedstaaten im Unionsregister |
| - Konten                                 | Zuvor müssen Sie sich beim Aufhentifizierungsdienst der Europäischen Kommission (ECAS) anmelden. Nähen                                                                                                    | es finden Sie auf der ECAS-Hilfeseite.                                                     |
| Kontoantrag                              |                                                                                                    | AS AS                                                                                      |
| Pflichtfelder                            |                                                                                                    |                                                                                            |
| Hilfe                                    |                                                                                                    | * ***                                                                                      |
|                                          | Ich habe einen ECAS-Zugang.                                                                                                    | Ich habe keinen ECAS-Zugang.                                                               |
|                                          | Wenn Sie bereits einen ECAS-Zugang besitzen                                                                                                    | klicken Sie auf nachstehende Schaltfläche und folgen den Anweisungen.                      |
|                                          | Anmelden                                                                                                    | Anschließend offnen Sie bilte dieses Register erneut                                       |
|                                          |                                                                                                    | Version 3.1.3#702 vom 2012-02-08_13-39-53. Setenref. #002                                  |

- 1. "neuer Benutzer"
- 2. ECAS Zugang erstellen"

Dies gilt auch für Personen welche bereits über ein ECAS-Konto verfügen, jedoch keinen Zugang zum Liechtensteinischen Register haben bzw. ohne Register-Zugang für diesen Mitgliedsstaat.

## 3. ECAS-Konto

ECAS bedeutet European Commission Authentication Service. Jedes Einloggen wird von diesem System geregelt. Jeder Benutzer muss selber sein ECAS-Login generieren.

## 3.1 ECAS Konto erstellen

Weiterleitung zur ECAS Seite:

|                                            | 11-1             | Construction of the local sector of the     |                                                | LECA    |
|--------------------------------------------|------------------|---------------------------------------------|------------------------------------------------|---------|
| PA > Authentication Service > Sign         | Up               |                                             |                                                |         |
| the selected domain correct? External 2011 |                  |                                             |                                                |         |
|                                            |                  | Login                                       | New password Sign                              | Up Help |
|                                            |                  |                                             |                                                |         |
| ECAS A (                                   | authenticates yo | ur identity on                              |                                                |         |
|                                            | European Comn    | nission website                             | s /                                            |         |
| Circu II.                                  |                  |                                             |                                                |         |
| Sign Up                                    |                  |                                             |                                                |         |
| Help for external users                    |                  |                                             |                                                |         |
| Choose a username                          |                  |                                             |                                                |         |
| First name =                               |                  |                                             |                                                |         |
|                                            |                  |                                             |                                                |         |
| Last name * 2                              |                  |                                             |                                                |         |
| E-mail *                                   | 5                |                                             |                                                |         |
| Confirm e-mail =                           |                  |                                             |                                                |         |
| Commune man                                |                  |                                             |                                                |         |
| E-mail language *                          | English (e       | n)                                          |                                                |         |
|                                            |                  | TYRY                                        | Try another                                    |         |
|                                            |                  | K SK                                        |                                                |         |
|                                            | T                | 1 shares                                    | Audio version                                  |         |
| Enter the code *                           | 3                |                                             |                                                |         |
| Enter the code                             |                  |                                             |                                                |         |
|                                            | 4 Priva          | cy statement: by cho<br>owledge that you ha | ecking this box, you<br>we read and understood |         |
|                                            | thep             | rivacy statement *                          |                                                |         |
|                                            | 5 Sign           | up )                                        |                                                |         |

- Eintragen der Daten
  - 1. " choose a username"
  - Eintragen der persönlichen Daten/Wahl der bevorzugte Sprache Eine E-Mailadresse kann nur einmal benutzt werden. Die E-Mailadresse ist im ECAS ausschlaggebend, sie wird als Benutzername gebraucht und ist ebenfalls die Adresse auf die Änderungen des ECAS-Passwortes gesendet werden.
  - 3. Zustimmung der Datenschutzbestimmung
  - 4. Eintragen der Ziffern und Buchstaben des "security check"
  - 5. Sign up

Thank you for registering, you will receive an e-mail allowing you to complete the registration process.

#### 3.2 Empfangen des Links

- Sie erhalten ein E-Mail (es kann bis zu 10 Minuten dauern) mit Benutzername und Link um ihr Passwort zu erstellen.

Dieses Passwort muss innerhalb 90 Minuten erstellt werden, ansonsten verfällt dieser Link.

| Von: -Authenthfizierungsdienst [mailto:no-reply@ec.europa.eu]                                                                                                    |
|----------------------------------------------------------------------------------------------------|
| Gesendet: Dienstag, 13. Dezember 2011 15:20                                                                                                    |
| Ann: Ann Lui Oinweilschulz / Nadurala registy Liectreinsenn<br>Bahreff - Inhilkiannan three: Er-OS-Baesuwork                                                                                                    |
| Vertraulicket: Privat                                                                                                    |
|                                                                                                    |
| Sdur gedute() Lutgarde BESSEMAS                                                                                                    |
| Sie haben eine Rücksetzung Ihres ECAS-Passworts angefordert. Um Ihr Passwort zurückzusetzen, klicken Sie auf den folgenden Link - an besten sofort, svätestens aber 1h30 nach dem Versand dieser Nachricht. Sie sollten diesen Link daher vor 13/12/2011 16:49 GMT+01:00 UTC |
| verwenden.                                                                                                    |
|                                                                                                    |
| <a href="https://webgate.ec.eurona.eu/cas/init/initialisePasswordLogin.cgi/uid=nbesselu&resetCode=ENIPKOMTXxzeu&ttHoNFHdGWUzhpDAoW1X1ngvXnesG&wavf.submit=true&wavf.domain=external&wavf.remember=true&loginRequestId=ECAS_LR-1703592-</td>                                  |
| dAvc/vzV4tdn3LfvmURzkl4b2UipPEAxzI_e6WDKkmAK-CDPnTLi1uVzIMEldfbszzW-9io/OkJonseBdXW/iv2YXW>                                                                                                    |
|                                                                                                    |
| Wenn der vorstehende Link nicht funktioniert, können Sie ihn (ohne Zeilenumbruch) durch Kopieren und Einfügen in die Adresszeile Ihres Browsers übertragen.                                                                                                    |
|                                                                                                    |
| Wenn Sie die Rücksetzung Ihres Passworts nicht selbst beantragt oder genehmigt haben. wurde dieser Vorgang möglicherweise durch einen Eingabefehler eines anderen Benutzers verursacht. Um den Vorgang zu löschen. klicken Sie bitte hier.                                   |
| Wenn diese Nachricht verspätet eingetroffen ist oder Sie den Rest des Vorgangs aus einem anderen Grund nicht innerhalb von 1h30 durchführen können, kehren Sie bitte hierhin zurück, um die Rücksetzung Ihres Passworts erneut zu beantragen                                 |
|                                                                                                    |
| Wenn Sie den Verdacht haben, dass eine andere Person versucht, sich Ihr Passwort zu verschaffen oder es zurückzusetzen melden Sie dies hitte Ihrem lokalen Sunnort-Desk                                                                                                    |
|                                                                                                    |
| Diese Nachricht wurde Ihnen vom                                                                                                    |
| automatischen Passwort-Rücksetzdienst von ECAS zugesandt                                                                                                    |
|                                                                                                    |
| a la cara de la caractería de la caractería de la caractería de la caractería de la caractería de la caractería                                                                                                    |

link anklicken.

## 3.3 Erstellen von Benutzername und Passwort

|                                                                                   | Login                                                 | New password               | Sign Up              | He |
|-----------------------------------------------------------------------------------|-------------------------------------------------------|----------------------------|----------------------|----|
| ECAS A ( auth                                                                     | henticates your identity or<br>opean Commission websi | tes )                      |                      |    |
| New password                                                                      |                                                       |                            |                      |    |
| Please choose your new password.                                                  |                                                       |                            |                      |    |
| Username                                                                          | John4567                                              |                            |                      |    |
| New password *                                                                    | 2                                                     |                            |                      |    |
| Confirm new password *                                                            | 2                                                     |                            |                      |    |
| * Required fields                                                                 | 3 Submit                                              |                            |                      |    |
| Passwords cannot include your usernal<br>character groups (white space permitte   | me and must contain at least 10 characters<br>ed):    | chosen from at least three | of the following for | ur |
| <ul> <li>Upper Case: A to Z</li> <li>Lower Case: a to z</li> </ul>                |                                                       |                            |                      |    |
| <ul> <li>Numeric: 0 to 9</li> <li>Special Characters:!"#\$%&amp;'()*+,</li> </ul> | ,-/:;<=>?@[\]^_`{ }~                                  |                            |                      |    |
| Examples: wKiiJAjpq+ ofmIuvcIY1                                                   | w)ZIAWhXWz                                            |                            |                      |    |
|                                                                                   |                                                       |                            |                      |    |

- 1. geben Sie ihren vorhin gewählten Benutzernamen ein
- 2. 2x Passwort,
- 3. "submit"
- 4. Beachten Sie die Regeln für die Passworterstellung: mindestens 10 Zeichen und 3 davon nach folgenden Kriterien: Gross- und Kleinbuchstaben, Nummern und Sonderzeichen müssen verwendet werden

Your ECAS password is successfully changed

#### 3.4 Einloggen in ECAS

- https://webgate.ec.europa.eu/cas/ und loggen sie sich wieder ein.
- Klicken Sie auf "account information" oben rechts.

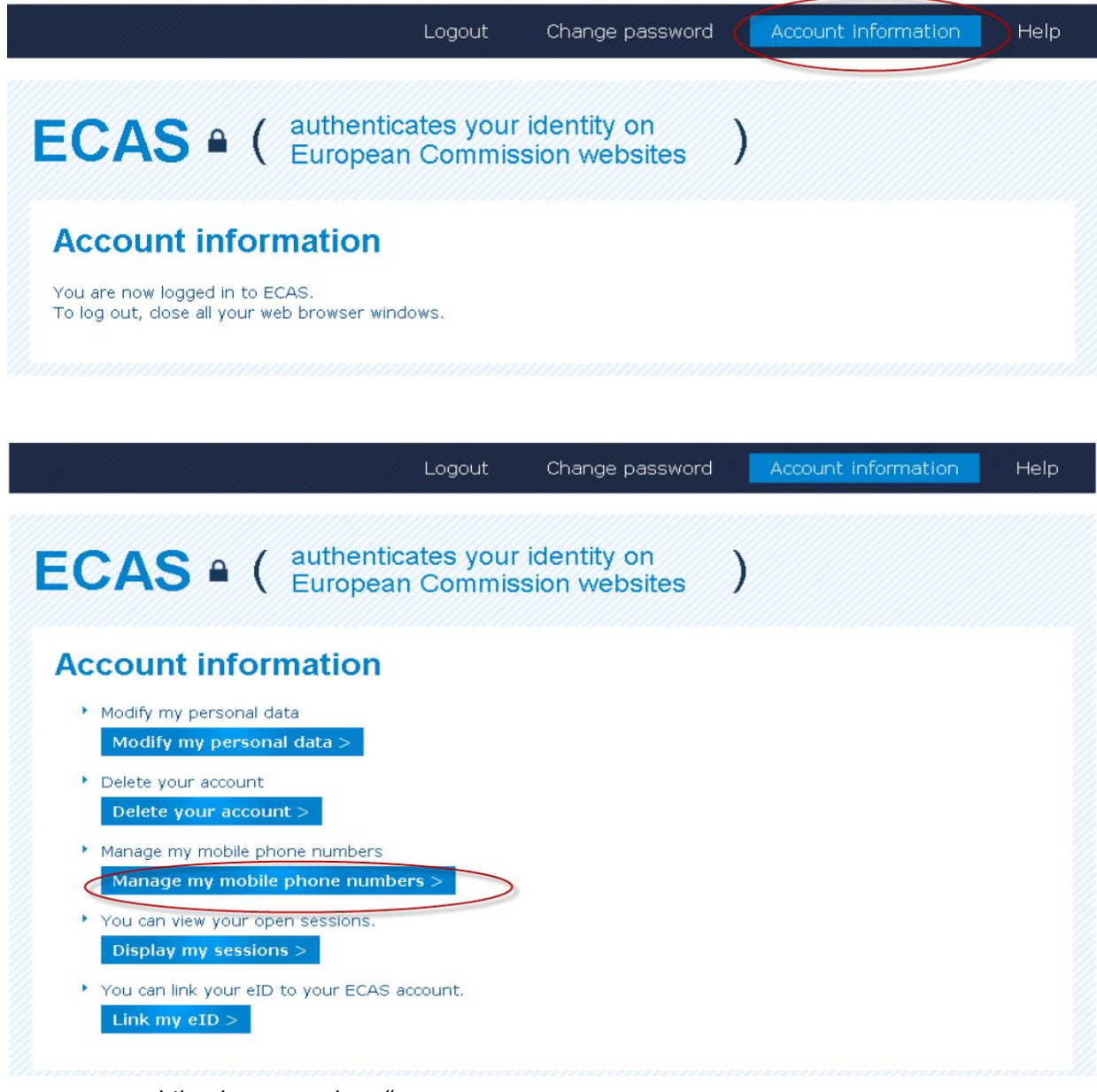

"manage my mobile phone numbers"

| e PORT (Aiperti)   External |                                       |                                 | ```                              |      |
|-----------------------------|---------------------------------------|---------------------------------|----------------------------------|------|
|                             | Logout                                | Change password                 | Account information              | Help |
| ECAS • (                    | authenticates your<br>European Commis | identity on )                   |                                  |      |
| Add a mobile pl             | hone number                           |                                 |                                  |      |
| Mobile phone number *       | 1 +31641024932                        | 1                               |                                  |      |
|                             |                                       | ermat including country sode, c | g, for Belgium: +32 123 45 67 89 |      |
|                             | 2                                     |                                 |                                  |      |

- Geben Sie Ihre Mobiltelefonnummer ein. Anfangend mit +, dann die internationale Vorwahl und Nummer.
   Bitte beachten Sie, dass das Unionsregister keine identischen Handynummern für unterschiedliche Bevollmächtigte akzeptiert.
- 2. "Add"

Sie bekommen einen Authentifizierungscode per SMS. "Your challenge to authenticate to ECAS is XXX-YYY-ZZZ"

| 1 | Mobile phone    |
|---|-----------------|
| 2 | SMS challenge * |

- 1. Geben Sie diese Code ein
- 2. Klicken auf "add".

## Das ECAS Konto ist jetzt erstellt.

Sie werden ein E-Mail mit folgender Nachricht erhalten:

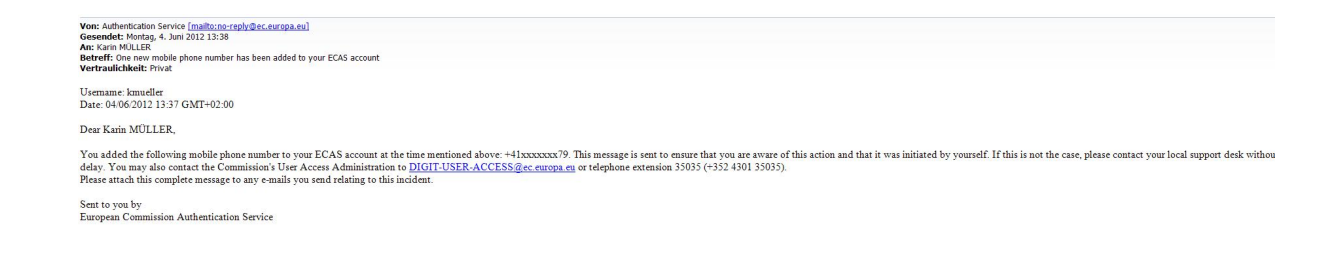

## 4. Register-Zugang

#### 4.1 Einloggen im Register

www.emissionshandelsregister.li . Sie werden auf die Registerwebsite weitergeleitet.

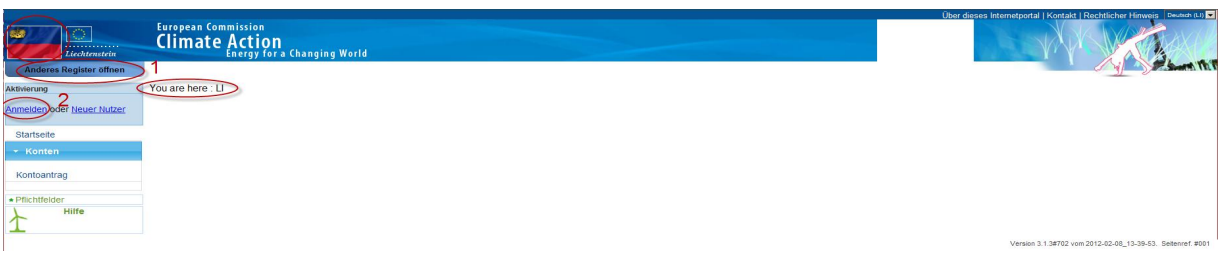

- 1. Vergewissern Sie sich, dass Sie auf der Liechtensteinischen Registerwebsite sind. Hier sehen Sie die Liechtensteinsche Flagge oben rechts: "you are here: Ll". Wenn das nicht zutrifft, klicken Sie auf "Anderes Register öffnen" und wählen Sie Liechtenstein.
- 2. "Anmelden".

Um richtig umgeleitet zu werden, ist es evtl. nötig den Pop-up-Blocker Ihres Browser aus zu schalten

Mit jeder ECAS Login muss aus Sicherheitsgründen die Handynummer neu eingegeben werden. ECAS ist eine öffentlich zugängliche Seite und kann aus diesem Grund keine gespeicherten Daten wiedergeben.

#### 4.2 Einfügen der persönlichen Details im Register

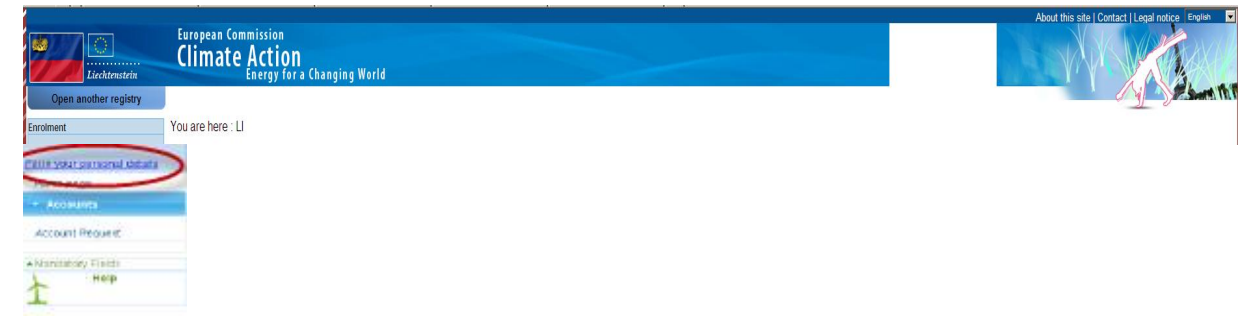

"Bitte Angaben zur Person ausfüllen"

|                                                                                                    |                                                           | Logged in as Mustermann99   logout   About this site   Contact   Legal notice   English 📃 |
|----------------------------------------------------------------------------------------------------|-----------------------------------------------------------|-------------------------------------------------------------------------------------------|
|                                                                                                    | European Commission                                       |                                                                                           |
| Destables                                                                                                    | Climate Action                                            |                                                                                           |
| Open another registry                                                                                                    | energy for a changing world                               | A Sector MT                                                                               |
|                                                                                                    |                                                           |                                                                                           |
| Enrolment                                                                                                    | Registration                                              |                                                                                           |
| Fill in your personal details                                                                                                    | * First name:                                             |                                                                                           |
| Home page                                                                                                    | Franz                                                     |                                                                                           |
| <ul> <li>Accounts</li> </ul>                                                                                                    | * Last name:                                              |                                                                                           |
| Account Dequest                                                                                                    | MUSTERMANN                                                |                                                                                           |
| Account request                                                                                                    | Title:                                                    |                                                                                           |
| * Mandatory Fields                                                                                                    |                                                           |                                                                                           |
| Help                                                                                                    | * Date of birth:                                          |                                                                                           |
| 1                                                                                                    | 09/09/1962                                                |                                                                                           |
|                                                                                                    | * Place of birth:                                         |                                                                                           |
|                                                                                                    |                                                           |                                                                                           |
|                                                                                                    | Germany                                                   |                                                                                           |
|                                                                                                    | Type of identity document:                                |                                                                                           |
| 1                                                                                                    | National ID card -                                        |                                                                                           |
|                                                                                                    | For 'Other' type of identity document, indicate the type: |                                                                                           |
|                                                                                                    |                                                           |                                                                                           |
| 2                                                                                                    | Hentity document identifier:                              |                                                                                           |
| 2                                                                                                    | <u>x00301683</u>                                          |                                                                                           |
|                                                                                                    | dentity document expiry date:                             |                                                                                           |
|                                                                                                    | 21/03/2013                                                |                                                                                           |
|                                                                                                    | Preferred language:     English                           |                                                                                           |
| and the second second se | * Default email address                                   |                                                                                           |
| 3                                                                                                    | franz.mustermann1@liwa.de                                 |                                                                                           |
|                                                                                                    | * Secret question:                                        |                                                                                           |
|                                                                                                    | Sinn des Lebens?                                          |                                                                                           |
|                                                                                                    | * Answer to the secret question:                          |                                                                                           |
|                                                                                                    | 42                                                        |                                                                                           |
|                                                                                                    |                                                           | Orman Natio                                                                               |
|                                                                                                    |                                                           | Cancel Next                                                                               |
|                                                                                                    |                                                           | version 3.1.3#701 build on 2012-01-27_12-19-50. Page ref. #031                            |

Typ des Identitätsdokumentes auswählen

- 1. Angabe der Ausweisnummer
- 2. persönliche E-Mailadresse

Kontrollieren Sie die persönlichen Details und bestätigen Sie die Eingabe.

|                                    | Venh           | ave now been enrolled.                                               |
|------------------------------------|----------------|----------------------------------------------------------------------|
| Your unique Registry Identifier is | NL908111309835 | Please communicate this identifier to your account holder(s) for use |
|                                    | in acco        | ount opening requests.                                               |

Die Nummer ist der Unique Registry Identifier (URID). Dieser URID, sowie Ihre Name, wird jedes Mal nach dem einloggen links im Menu erscheinen.

Per E-Mail empfängt jeder Antragsteller die Bestätigung des Antrages auf Deutsch und Englisch:

## Account Opening Request Document - 12657

| root@cli  | euc1a.cc.cec.eu.int                                |                                        |
|-----------|----------------------------------------------------|----------------------------------------|
| Gesendet: | Mo 04.06.2012 13:51                                |                                        |
| An;       | Amt für Umweltschutz / National Registry Liechtens | itein                                  |
| 🖂 Nachrid | ht Derson_holding_12657_EN.pdf (29 KB)             | person_holding_12657_DE_LI.pdf (29 KB) |

Please find attached the document for account opening request 12657.

| Request Details                                                                     |                                                                                                    |  |
|-------------------------------------------------------------------------------------|----------------------------------------------------------------------------------------------------|--|
|                                                                                     |                                                                                                    |  |
|                                                                                     | Identifier: 12657                                                                                                    |  |
|                                                                                     | Date: 04/06/2012 13:50:30                                                                                                    |  |
| Account Holder Detai                                                                | ls                                                                                                    |  |
|                                                                                     |                                                                                                    |  |
|                                                                                     | Name: Testkonto                                                                                                    |  |
|                                                                                     | Identifier: 11083                                                                                                    |  |
|                                                                                     | Company Details                                                                                                    |  |
|                                                                                     | Company Registration Number: LI 12757gba                                                                                                    |  |
|                                                                                     | VAT Number: LI 12368403                                                                                                    |  |
|                                                                                     | Contact Details                                                                                                    |  |
|                                                                                     | Address Line 1: Bondgenotenlaan 12                                                                                                    |  |
|                                                                                     | Address Line 2:                                                                                                    |  |
|                                                                                     | Post Code: 3000                                                                                                    |  |
|                                                                                     | City: Leuven                                                                                                    |  |
|                                                                                     | Country Relation                                                                                                    |  |
|                                                                                     | Phone Number : +4232367591                                                                                                    |  |
|                                                                                     | Phone Number : +4232367596                                                                                                    |  |
|                                                                                     | Email: register@aus.llv.li                                                                                                    |  |
| ignature of account<br>d mit den Deta                                               | nils der Kontobevollmächtigten:                                                                                                    |  |
| Signature of account<br>nd mit den Deta<br>Account Opening                          | holder<br>hils der Kontobevollmächtigten:<br>Contract - EU-100-5000961-0-80                                                                                                    |  |
| Signature of account<br>and mit den Deta<br>Account Opening                         | nils der Kontobevollmächtigten:<br>Contract – EU-100-5000961-0-80<br>ative 1                                                                                                    |  |
| Signature of account<br>nd mit den Deta<br>Account Opening                          | holder<br>nils der Kontobevollmächtigten:<br>Contract - EU-100-5000961-0-80<br>ative 1<br>URID: L1602995312633                                                                                                    |  |
| Signature of account<br>nd mit den Deta<br>Account Opening<br>Authorized Represent  | holder<br>nils der Kontobevollmächtigten:<br>Contract - EU-100-5000961-0-80<br>ative 1<br>URID: L1802995312633<br>First Name: Karin                                                                                                    |  |
| Signature of account<br>nd mit den Deta<br>Account Opening<br>Authorized Represent  | holder<br>nils der Kontobevollmächtigten:<br>Contract - EU-100-5000961-0-80<br>ative 1<br>URID: Li802995312633<br>First Name: Karin<br>Last Name: MÜLLER                                                                                                    |  |
| Signature of account<br>and mit den Deta<br>Account Opening                         | holder<br>nils der Kontobevollmächtigten:<br>Contract - EU-100-5000961-0-80<br>ative 1<br>URID: L1802995312633<br>First Name: Karin<br>Last Name: MÜLLER<br>Role: Authorized Representative                                                                                                    |  |
| Signature of account<br>and mit den Deta<br>Account Opening                         | holder<br>holder<br>ils der Kontobevollmächtigten:<br>Contract - EU-100-5000961-0-80<br>ative 1<br>URID: L1802995312633<br>First Name: Karin<br>Last Name: MÜLLER<br>Role: Authorized Representative<br>Contact Details                                                                                                    |  |
| Signature of account<br>and mit den Deta<br>account Opening                         | holder<br>holder<br>Contract - EU-100-5000961-0-80<br>ative 1<br>URID: L1802995312633<br>First Name: Karin<br>Last Name: MÜLLER<br>Role: Authorized Representative<br>Contact Details<br>Address Line 1: Austrasse 1                                                                                                    |  |
| Signature of account<br>and mit den Deta<br>account Opening                         | holder<br>holder<br>Contract - EU-100-5000961-0-80<br>ative 1<br>URID: L1802995312633<br>First Name: Karin<br>Last Name: MÜLLER<br>Role: Authorized Representative<br>Contact Details<br>Address Line 1: Austrasse 1<br>Address Line 2:                                                                                                    |  |
| Signature of account<br>and mit den Deta<br>account Opening                         | holder<br>holder<br>Contract - EU-100-5000961-0-80<br>ative 1<br>URID: L1802995312633<br>First Name: Karin<br>Last Name: MÜLLER<br>Role: Authorized Representative<br>Contact Details<br>Address Line 1: Austrasse 1<br>Address Line 2:<br>Post Code: 9497                                                                                                    |  |
| Signature of account<br>and mit den Deta<br>account Opening                         | holder<br>holder<br>Contract - EU-100-5000961-0-80<br>ative 1<br>URID: L1802995312633<br>First Name: Karin<br>Last Name: MÜLLER<br>Role: Authorized Representative<br>Contact Details<br>Address Line 1: Austrasse 1<br>Address Line 2:<br>Post Code: 9497<br>City: Vaduz                                                                                                    |  |
| Signature of account<br>and mit den Deta<br>account Opening                         | holder<br>holder<br>ills der Kontobevollmächtigten:<br>Contract - EU-100-5000961-0-80<br>ative 1<br>URID: L1802995312633<br>First Name: Karin<br>Last Name: MÜLLER<br>Role: Authorized Representative<br>Contact Details<br>Address Line 1: Austrasse 1<br>Address Line 2:<br>Post Code: 9497<br>City: Vaduz<br>Region:                                                                                                    |  |
| Signature of account<br>and mit den Deta<br>account Opening<br>authorized Represent | holder<br>iils der Kontobevollmächtigten:<br>Contract - EU-100-5000961-0-80<br>ative 1<br>URID: L1802995312633<br>First Name: Karin<br>Last Name: MÜLLER<br>Role: Authorized Representative<br>Contact Details<br>Address Line 2:<br>Post Code: 9497<br>City: Vaduz<br>Region:<br>Country: Liechtenstein                                                                                                    |  |
| Signature of account<br>and mit den Deta<br>Account Opening<br>Authorized Represent | holder<br>iils der Kontobevollmächtigten:<br>Contract - EU-100-5000961-0-80<br>ative 1<br>URID: L1802995312633<br>First Name: Karin<br>Last Name: MÜLLER<br>Role: Authorized Representative<br>Contact Details<br>Address Line 1: Austrasse 1<br>Address Line 2:<br>Post Code: 9497<br>City: Vaduz<br>Region:<br>Country: Liechtenstein<br>Phone Number : +4232367591                                                                                           |  |
| Signature of account<br>and mit den Deta<br>Account Opening<br>Authorized Represent | holder<br>iils der Kontobevollmächtigten:<br>Contract - EU-100-5000961-0-80<br>ative 1<br>URID: L1802995312633<br>First Name: Karin<br>Last Name: MÜLLER<br>Role: Authorized Representative<br>Contact Details<br>Address Line 2:<br>Post Code: 9497<br>City: Vaduz<br>Region:<br>Country: Liechtenstein<br>Phone Number : +4232367591<br>Phone Number : +4232367596                                                                                            |  |
| Signature of account<br>and mit den Deta<br>Account Opening                         | holder<br>iils der Kontobevollmächtigten:<br>Contract - EU-100-5000961-0-80<br>ative 1<br>URID: LI802995312633<br>First Name: Karin<br>Last Name: MÜLLER<br>Role: Authorized Representative<br>Contact Details<br>Address Line 1: Austrasse 1<br>Address Line 2:<br>Post Code: 9497<br>City: Vaduz<br>Region:<br>Country: Liechtenstein<br>Phone Number : +4232367591<br>Phone Number : +4232367596<br>Email: register@aus.IV.II                                |  |
| Signature of account<br>nd mit den Deta<br>Account Opening                          | holder<br>iils der Kontobevollmächtigten:<br>Contract - EU-100-5000961-0-80<br>ative 1<br>URID: LI802995312633<br>First Name: Karin<br>Last Name: MÜLLER<br>Role: Authorized Representative<br>Contact Details<br>Address Line 1: Austrasse 1<br>Address Line 2:<br>Post Code: 9497<br>City: Vaduz<br>Region:<br>Country: Liechtenstein<br>Phone Number : +4232367591<br>Phone Number : +4232367596<br>Email: register@aus.llv.ll<br>Job Details                |  |
| Signature of account<br>and mit den Deta<br>Account Opening                         | holder<br>iils der Kontobevollmächtigten:<br>Contract - EU-100-5000961-0-80<br>ative 1<br>URID: LI802995312633<br>First Name: Karin<br>Last Name: MÜLLER<br>Role: Authorized Representative<br>Contact Details<br>Address Line 1: Austrasse 1<br>Address Line 2:<br>Post Code: 9497<br>City: Vaduz<br>Region:<br>Country: Liechtenstein<br>Phone Number : +4232367591<br>Phone Number : +4232367596<br>Email: register@aus.liv.li<br>Job Details<br>Job Dittle: |  |
| Signature of account<br>and mit den Deta<br>account Opening                         | holder<br>iils der Kontobevollmächtigten:<br>Contract - EU-100-5000961-0-80<br>ative 1<br>URID: L1802995312633<br>First Name: Karin<br>Last Name: MÜLLER<br>Role: Authorized Representative<br>Contact Details<br>Address Line 1: Austrasse 1<br>Address Line 2:<br>Post Code: 9497<br>City: Vaduz<br>Region:<br>Country: Liechtenstein<br>Phone Number : +4232367591<br>Phone Number : +4232367596<br>Email: register@aus.liv.li<br>Job Details<br>Job Details |  |

**WICHTIG**: Wenn Sie weitere Kontobevollmächtigte (siehe 2. Register: Anmeldung als neuer Benutzer) auf dem gleichen PC registrieren wollen, müssen Sie sich jedes Mal als Benutzer des Registers und des ECAS ausloggen.

## 4.3 Aktivierungsschlüssel eingeben

Jeder Kontobevollmächtigte bekommt per eingeschrieben Brief den Aktivierungsschlüssel zugesendet. Beim einloggen muss dieser Schlüssel eingegeben worden.

| Open another registry                                            |                                                                                                    |
|------------------------------------------------------------------|----------------------------------------------------------------------------------------------------|
| Enrolment                                                        | Registration                                                                                                    |
| URID: DE 797628058465<br>Enter your enrolment key 1<br>Home page | You have now been enrolled.<br>Your unique Registry Identifier is DE797628058465 Please communicate this identifier to your account holder(s) for use<br>in account opening requests.                                      |
| Accounts  Account Request  Mandatory Fields  Help                | Name:<br>Franz MUSTERMANN<br>Place and date of birth:<br>München, Germany on 09/09/1962<br>Identify document<br>National ID card, ID x00301663, expiring on 21/09/2013<br>Default email address:<br>franz mustermann1@mude |
|                                                                  | Preferred language.<br>English<br>Secret question.<br>• Sinn des Lebens?<br>• 42<br>version 3.1.3#701 build on 2012-01-27_12-19-50. Page ref #032                                                                          |

"Geben Sie Ihren Aktivierungsschlüssel ein!"

| Enrolment key entry                           |                |           |                           |                 |                 |                                                      |
|-----------------------------------------------|----------------|-----------|---------------------------|-----------------|-----------------|------------------------------------------------------|
| Enter the enrolment key that you have receipt | ved from you   | r registr | y <mark>administra</mark> | ator to fully a | ictivate your a | access to the registry.                              |
| Please note that you will receive this key on | y after the va | lidation  | of your per               | sonal details   | when you be     | ecome representant of an account for the first time. |
| 5                                             |                | 1.[       |                           |                 |                 |                                                      |
| 14                                            |                |           |                           |                 | _               |                                                      |
|                                               |                |           | Cancel                    | Submit          | 3               |                                                      |

2. Geben Sie den Aktivierungsschlüssel (zum Beispiel: OD8U-OIGY-RXE9-02OI-DPMQ )ein.

3. "Abschicken" (submit)

"your access to the registry has been acitvated"

# Sie sind jetzt im Register registriert.

#### 4.4 Abmelden aus ECAS und dem Register

Wenn Sie sich im Register ausloggen/abmelden, bleiben Sie trotzdem in ECAS angemeldet.

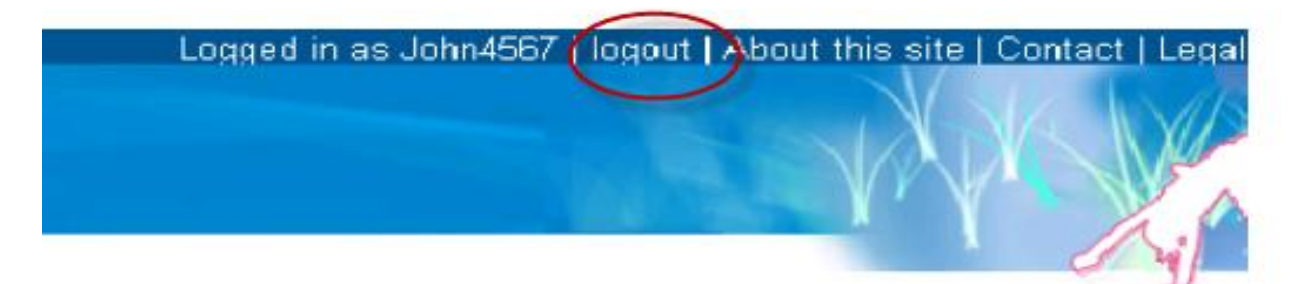

Sie sind nur dann komplett abgemeldet, wenn Sie sich auch in ECAS mittels Logout-Knopf abmelden. Die ECAS Seite finden Sie unter: <u>https://webgate.ec.europa.eu/cas/</u>.

| -          | Enternal                          | Cont                 | act   Search   Legal notice   Privacy Statemen | t English (en) |
|------------|-----------------------------------|----------------------|------------------------------------------------|----------------|
| 1444       | European Commission Authentic     | ation Service (ECAS) | 5                                              |                |
| EUROPA > A | uthentication Service > Login     |                      |                                                | WAS-           |
| Franz MU   | STERMANN (Mustermann99)   Edernal |                      |                                                |                |
|            | Logou                             | t Change password    | Account information                            | Help           |
| 1000       |                                   |                      |                                                |                |

Erst nach kompletter Abmeldung kann ein anderer Benutzer sich auf dem gleichen Computer in ECAS und im Register einloggen.

## 5. Antrag auf Kontoeröffnung:

## 5.1 Kontoantrag

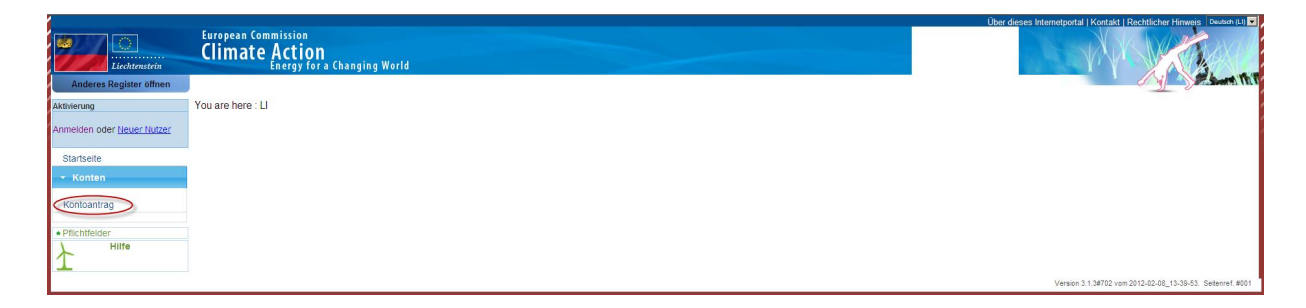

## www.emissionshandelsregister.li

Loggen Sie sich ein und wählen Sie "Kontoantrag"

(Kann nur von einem Bevollmächtigten beantragt werden. Diese Person braucht alle URIDs der anderen Bevollmächtigten des zu beantragende Registerkontos. Davor müssen alle Bevollmächtigten die Schritten 2 bis 4.3 der Handlungsanweisung 1 ausgeführt haben).

## 5.2 Kontotyp auswählen

| Liechtenstein                                                                                         | European Commission<br>Climate Action<br>Energy for a Changing World                                                                                                    |                    | Ober dieses Interretportal   Kontakt   Rechtlicher Hinneis   Beneti Al |
|----------------------------------------------------------------------------------------------------|----------------------------------------------------------------------------------------------------|--------------------|------------------------------------------------------------------------|
| Anderes Register öffnen                                                                               |                                                                                                    |                    |                                                                        |
| Aktivierung                                                                                           | Kontoeröffnung – Angaben                                                                                                    |                    |                                                                        |
| Anneklen oder <u>Neuer Nutzer</u><br>Startseite<br>• Konten<br>Kontoantrag<br>• Pfichtfelder<br>Hilfe | Lindia Tuy ausualitien - 1       Konto Tuy ausualitien - 1       EU-ERF Konton       Utiliar ausualitien - 1       Conton Tuy ausualitien - 2       Conton Tuy ausualitien - 2       Conton Tuy |                    |                                                                        |
|                                                                                                    |                                                                                                    | Abbrechen Weiter 3 | Version 3.1.34702 vom 2012-02-08_13-30-53. Selamer # 017               |

- 1. Kontotyp auswählen
- 2. Code eingeben
- 3. Weiter

| Licchtenstein                     | European Commission<br>Climate Action<br>Energy for a Changing World |                                                            |
|-----------------------------------|----------------------------------------------------------------------|------------------------------------------------------------|
| Aktivierung                       | Kontoeröffnung – Angaben zum Kontoinhaber                            | <u> </u>                                                   |
| Anmelden oder <u>Neuer Nutzer</u> | C Kontoinhaber ist neu                                               |                                                            |
| Startseite  Konten                |                                                                      |                                                            |
| Kontoantrag                       | Zurück Weiter                                                        |                                                            |
| Pflichtfelder     Hilfe           |                                                                      |                                                            |
|                                   |                                                                      | Version 3.1.3#702 vom 2012-02-08_13-39-53. Seitenref. #016 |

## 5.3 Bei Konto für natürliche Personen

|                                  | European Commission                       |        |        | Über dieses Internetportal   Kontakt   Rechtlicher Himweis   Deutsch (U) |
|----------------------------------|-------------------------------------------|--------|--------|--------------------------------------------------------------------------|
| Lichtmetein                      | Climate Action                            |        |        |                                                                          |
| Anderes Register öffnen          | Energy for a changing north               |        |        | Sure Thill                                                               |
| ktivierung                       | Kontoeröffnung – Angaben zum Kontoinhaber |        |        |                                                                          |
| nmelden oder <u>Neuer Nutzer</u> | <ul> <li>Kontoinhaber ist neu</li> </ul>  |        |        |                                                                          |
| Startseite                       | mainForm                                  |        |        |                                                                          |
| <ul> <li>✓ Konten</li> </ul>     | * Name                                    |        |        |                                                                          |
| Kontoantrag                      | *Land                                     |        |        |                                                                          |
| Pflichtfelder                    | Select a country  Region oder Bundesland  |        |        |                                                                          |
| Hilfe                            | *01                                       |        |        |                                                                          |
|                                  |                                           |        |        |                                                                          |
|                                  | * Postleitzahi                            |        |        |                                                                          |
|                                  | * Anschrift Zeile 1                       |        |        |                                                                          |
|                                  | Anschrift Zelle 2                         |        |        |                                                                          |
|                                  | * Telefon 1                               |        |        |                                                                          |
|                                  | * Telefon 2                               |        |        |                                                                          |
|                                  | * E-Mail-Anschrift                        |        |        |                                                                          |
|                                  |                                           |        |        |                                                                          |
|                                  | @ Person                                  |        |        |                                                                          |
|                                  | C Firma                                   |        |        |                                                                          |
|                                  | * Geburtsdatum                            |        |        |                                                                          |
|                                  | * Geburtsort                              |        |        |                                                                          |
|                                  | * Geburtsland                             |        |        |                                                                          |
|                                  | Select a country *                        |        |        |                                                                          |
| 2                                |                                           |        |        |                                                                          |
|                                  |                                           |        |        |                                                                          |
|                                  |                                           | Zurück | Weiter |                                                                          |

| Liechtenstein<br>Anderes Register öffnen | European Commission<br>Climate Action<br>Energy for a Changing World | (ber danse istemational) Kostati Rectatione Honore Denorate |
|------------------------------------------|----------------------------------------------------------------------|-------------------------------------------------------------|
| Aktivierung                              | Kontoeröffnung – Angaben zum Kontobevollmächtigten 1                 |                                                             |
| Anmelden oder <u>Neuer Nutzer</u>        | * 11010                                                              |                                                             |
| Startseite<br>• Konten                   | Name des Untermehmens bzur der institution                           |                                                             |
| Kontoantrag                              | Abtellung                                                            |                                                             |
| Pflichtfelder                            | Funktion                                                             |                                                             |
| 1 Hilline                                | * Land<br>Select a country                                           |                                                             |
|                                          | Anschrift Zeite 2                                                    |                                                             |
|                                          | * <u>Feldor</u> 3                                                    |                                                             |
|                                          | 4                                                                    |                                                             |
|                                          | Zurück Wetter                                                        |                                                             |
|                                          |                                                                      | Version 3.1.3#702 vom 2012-02-08_13-39-53. Seitenref. #014  |

- 1. persönliche URID von jedem Bevollmächtigten
- 2. private Wohnadresse der Bevollmächtigten
- 3. persönliche Telefonnummern der Bevollmächtigten
- 4. persönliche E-Mail der Bevollmächtigten

Sie müssen nach dem Liechtensteinischen Emissionshandelsgesetz (EHG, Nr. 10, 2008, Art. 16, par. 3) die Daten von 3 Bevollmächtigten einfügen.

Für den dritten Bevollmächtigten müssen Sie folgende Frage mit Ja beantworten:

|                                                      | Authorized representative request added.                                           |
|------------------------------------------------------|------------------------------------------------------------------------------------|
| Account Opening - Authorized Representative          | 15                                                                                 |
| You can still add 4 authorized representatives to yo | iur account.Do you wish to add another authorized representative to your account ? |
|                                                      | Back Next                                                                          |

| Enrolment                    | Account Opening - Additional Authorized Representative 1 Information                                            |
|------------------------------|----------------------------------------------------------------------------------------------------|
| John DOE                     |                                                                                                    |
| URID NL908111309835          | UINU                                                                                                    |
| Enter your enrolment key     | NL874428738337                                                                                                  |
| Home page                    | Company Name                                                                                                    |
| Home page                    | Test aircraft operator holding account                                                                          |
| - Accounts                   | Company Department                                                                                              |
|                              | $\sim$ 1                                                                                                    |
| Account Request              | Job Title                                                                                                    |
| and an and the second second |                                                                                                    |
| Mindatory Fields             | *Country                                                                                                    |
| X neip                       | Netherlands 🔹                                                                                                   |
| 4                            | Region Or State                                                                                                 |
|                              |                                                                                                    |
|                              | *City                                                                                                    |
|                              | Amsterdam                                                                                                    |
|                              | *Postcode                                                                                                    |
|                              | 1234                                                                                                    |
|                              | *Address Line 1                                                                                                 |
|                              | Main Street                                                                                                    |
|                              | Address Line 2                                                                                                  |
|                              |                                                                                                    |
|                              | * Telephone 1                                                                                                   |
|                              | +31123456789                                                                                                    |
|                              | * Telephone 2                                                                                                   |
|                              | +31987654321                                                                                                    |
|                              | *E-mail Address your account.                                                                                   |
|                              | rekbevnl2@gmail.com                                                                                             |
|                              |                                                                                                    |
|                              | * Role                                                                                                    |
|                              |                                                                                                    |
| (                            | Select Additional Authorized Representative Role                                                                |
| N                            | AUDITIONAL AUTHORISED REPRESENTATIVE<br>AUDITIONE OF AP                                                         |
|                              |                                                                                                    |
|                              | version 3.1.1#576 build on 2012-01-12, 23-01-29. Page ref. #014                                                 |
|                              | - reserves and the second second second second second second second second second second second second second s |

- 1. alle Details für den dritten Bevollmächtigten eingeben und
- 2. seine Rolle als dritten Bevollmächtigten auswählen

Sie können bis zu 10 Bevollmächtigte eingeben.

Dritte Bevollmächtigte müssen/können nur Transaktionen bestätigen. Kontobevollmächtigte (nur lesend) können nur Kontodetails ansehen.

#### 5.4 Bei Konten für juristische Personen (Firmen)

| Liechtenstein                     | European Commission<br>Climate Action<br>Energy for a Changing World | Ober dirests internet portal (Kontakt (Rechtlicher Himmes) Soudien (1) |
|-----------------------------------|----------------------------------------------------------------------|------------------------------------------------------------------------|
| Anderes Register offnen           |                                                                      | J J January                                                            |
| Aktivierung                       | Kontoeröffnung – Angaben zum Kontoinhaber                            |                                                                        |
| Anmelden oder <u>Neuer Nutzer</u> | C Kontoinhaber ist neu                                               |                                                                        |
| Startseite                        |                                                                      |                                                                        |
| - Konten                          | * Name                                                               |                                                                        |
| Kontoantrag                       | *Land                                                                |                                                                        |
| Pflichtfelder                     | - Select a country  Region oder Bundesland                           |                                                                        |
| Hilfe                             |                                                                      |                                                                        |
| -                                 | OIL                                                                  |                                                                        |
|                                   | * Postielizahi                                                       |                                                                        |
|                                   | * Anschrift Zelle 1                                                  |                                                                        |
|                                   | Anschrift Zelle 2                                                    |                                                                        |
|                                   |                                                                      |                                                                        |
|                                   | * Telefon 1                                                          |                                                                        |
|                                   | * Telefon 2                                                          |                                                                        |
|                                   | * E-Jiai Anschrift                                                   |                                                                        |
|                                   |                                                                      |                                                                        |
|                                   | C. Person                                                            |                                                                        |
| 1                                 | ( Fima                                                               |                                                                        |
|                                   |                                                                      |                                                                        |
| 2                                 | * Handelsregistemummer (o. 8.)                                       |                                                                        |
| -                                 | Umsatzsteueridentifikationsnummer (USLIdtlr.) mit Landercode         |                                                                        |
| 3                                 |                                                                      |                                                                        |
|                                   | Zurück Wetter                                                        |                                                                        |
|                                   |                                                                      | Version 3.1.3#702 vom 2012-02-08_13-39-53. Seitenref. #016             |

- 1. Firma anklicken
- 2. Handelsregisternummer eintragen
- 3. MwSt-Nummer immer mit Ländercode eintragen, zum Beispiel Ll 1234611

| Liechtenstein                     | European Commission<br>Climate Action<br>Energy for a Changing World | Uber dieses Internetportal   Kontakt   Rachtlicher Himmis Dewich (1) |
|-----------------------------------|----------------------------------------------------------------------|----------------------------------------------------------------------|
| Anderes Register offnen           |                                                                      | J J                                                                  |
| Aktivierung                       | Kontoeröffnung – Angaben zum Kontobevollmächtigten 1                 |                                                                      |
| Anmelden oder <u>Neuer Nutzer</u> | 1000                                                                 |                                                                      |
| Startseite                        |                                                                      |                                                                      |
| <ul> <li>Konten</li> </ul>        | Name des Unternehmens bzw. der Institution                           |                                                                      |
| Kontoantrag                       | Abteilung                                                            |                                                                      |
| Pflichtfelder                     | Funktion                                                             |                                                                      |
| Hilfe                             |                                                                      |                                                                      |
| 1                                 | Land                                                                 |                                                                      |
|                                   | Region of Bundesland                                                 |                                                                      |
|                                   |                                                                      |                                                                      |
|                                   |                                                                      |                                                                      |
|                                   | Postleitzahl                                                         |                                                                      |
|                                   | * Anne holf. Zeile 4                                                 |                                                                      |
|                                   | 2                                                                    |                                                                      |
|                                   | Anschrift Zeife 2                                                    |                                                                      |
|                                   | * Telefon 1                                                          |                                                                      |
|                                   | 3                                                                    |                                                                      |
|                                   | * Teleton:2                                                          |                                                                      |
|                                   | * E-Mail                                                             |                                                                      |
|                                   | 4                                                                    |                                                                      |
|                                   |                                                                      |                                                                      |
|                                   | Zurück Weiter                                                        |                                                                      |
|                                   |                                                                      | Version 3.1.3#702 vom 2012-02-08_13-39-53. Setenref. #014            |

- 1. persönliche URID von allen Bevollmächtigten
- 2. private Wohnadresse der Bevollmächtigten
- 3. persönliche Telefonnummern der Bevollmächtigten
- 4. persönliche E-Mail der Bevollmächtigten

Sie müssen nach Liechtensteinischem Emissionshandelsgesetz (EHG, Nr. 10, 2008, Art. 16, par. 3) die Daten von 3 Bevollmächtigten einfügen. Für den dritten Bevollmächtigten müssen Sie folgende Frage mit Ja beantworten:

|                              | Authorized representative request added.                                                                                                  |
|------------------------------|----------------------------------------------------------------------------------------------------|
| Account Opening - Au         | ithorized Representatives                                                                                                    |
| You can still add 4 autho    | prized representatives to your account.Do you wish to add another authorized representative to your account ?           Back         Next |
|                              |                                                                                                    |
| rolment                      | Account Opening - Additional Authorized Representative 1 Information                                                                      |
| hn DOE<br>RID NL908111309835 | URU UR                                                                                                    |
| iter your enrolment key      | NL874428738337                                                                                                    |
| Home page                    | Test aircraft operator holding account                                                                                                    |
| Accounts                     | Company Department                                                                                                    |
|                              | $\sim$ 1                                                                                                    |
| Account Request              | Job Title                                                                                                    |
| Mandatony Fields             |                                                                                                    |
| Help                         | *Country                                                                                                    |
|                              | Netherlands 💌                                                                                                    |
|                              | Region Or State                                                                                                    |
|                              |                                                                                                    |
|                              | City City                                                                                                    |
|                              | Witsetuam<br>Particular                                                                                                    |
|                              | 1234                                                                                                    |
|                              | * Address Line 1                                                                                                    |
|                              | Main Street                                                                                                    |
|                              | Address Line 2                                                                                                    |
| N N                          |                                                                                                    |
|                              | * Telephone 1                                                                                                    |
|                              | +31123456789                                                                                                    |
|                              | *Telephone 2                                                                                                    |
|                              | +31987654321                                                                                                    |
|                              | *E-mail Address                                                                                                    |
|                              | rekbevnl2@gmail.com                                                                                                    |
|                              | 100                                                                                                    |
|                              | NOIS                                                                                                    |
| ,                            | ADDITIONAL_AUTORODOU_REPRESENTATIVE                                                                                                    |
| (                            |                                                                                                    |
|                              | AUDITOR FOR AR                                                                                                    |
|                              | NOR OK TOR AR                                                                                                    |

1. alle Details für den dritten Bevollmächtigte ausfüllen und

2. seine Rolle als dritter Bevollmächtigter auswählen

Sie können bis zu 10 Bevollmächtigte eingeben.

Dritte Bevollmächtigte müssen/können nur Transaktionen bestätigen. Kontobevollmächtigte (nur lesend) können nur Kontodetails anschauen.

## 5.5 <u>Für Anlagenkonten</u>

Gleiche Vorgehensweise wie bei Konten für juristische Personen

Zusätzlich:

| Enrolment                                                                | Account Opening - Aircraft Operator Information                                          | http://eur-                                                                       |
|--------------------------------------------------------------------------|------------------------------------------------------------------------------------------|-----------------------------------------------------------------------------------|
| John DOE<br>URID NL908111309835<br>Enter your enrolment key<br>Home name | * Unique Code under Commission Regulation 748/2009<br>1234<br>Call Sign                  | lex.europa.eu/LexUriServ/LexUriS<br>erv.do?uri=OJ:L:2009:219:0001:0<br>094:EN:PDF |
| · Accounts                                                               | * Monitoring Plan Id                                                                     |                                                                                   |
| Account Request                                                          | 1234                                                                                     | A second the index in A second in                                                 |
| • Mandatory Fields<br>Help                                               | * Monitoring Plan First Year Of Applicability<br>2011  * First Year of Verification 2011 | I of this manual.                                                                 |

#### 5.6 Antrag abschliessen

- Kontrollieren Sie alle eingegebenen Daten in "Kontoeröffnung Übersicht. Mit der Zurück- Knopf können Sie Änderungen vornehmen.
- Klicken Sie auf senden.

Folgende Meldung erscheint:

Your account opening request has been recorded with identifier 10172 The request has been submitted for approval. Please provide this identifier in the documentation of your account opening request and keep it for further reference if you need to contact your registry administrator concerning this request.

Sie werden dann eine Email mit der Bestätigung des Kontoantrags erhalten.

Bitte beachten Sie, dass erst nach Empfang, Kontrolle und Bewilligung der eingereichten Dokumente (siehe Handlungsanweisung 2., 1. Antrag mit Dokumenten senden) der Aktivierungsschlüssel versendet und das Konto aktiviert wird.

# Sie sind aktiver Benutzer Ihres Kontos und können Transaktionen auslösen.

# Handlungsanweisung 2

## 1. Anmeldung in ECAS und Register als Benutzer

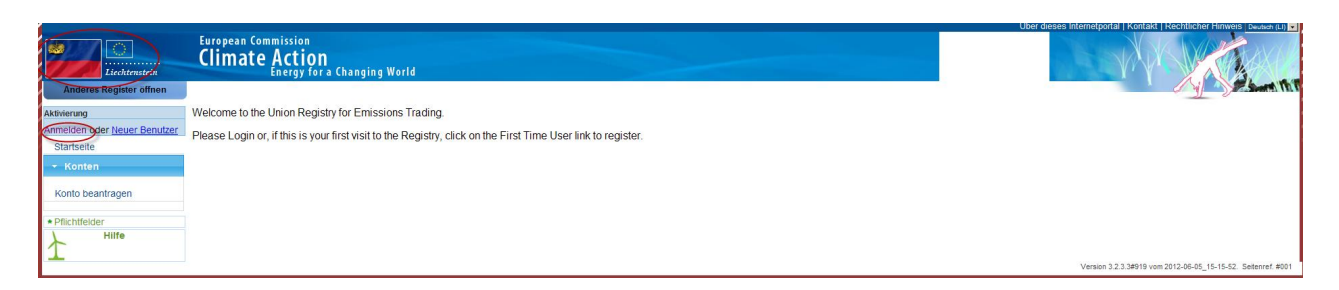

Mit jedem ECAS Login muss aus Sicherheitsgründen die Handynummer neu eingegeben werden.

| External<br>European Commission Authentica                                                                            | tion S | Service (E                                                                                                    | CAS)                                                                                                    | E                                                                               | CAS           |
|----------------------------------------------------------------------------------------------------|--------|----------------------------------------------------------------------------------------------------|----------------------------------------------------------------------------------------------------|---------------------------------------------------------------------------------|---------------|
| KUPA / Aluiteinitatuni servite / Lugin                                                                                |        | Login                                                                                                    | New password                                                                                                    | Sign Up                                                                         | Help          |
| ECAS A<br>the authenticates your identity on<br>European Commission websites<br>CEEUR<br>requires you to authenticate | )      | Logi<br>Is the<br>Extended<br>Userri<br>Passv<br>Passv<br>Belgiu<br>More op<br>Belgiu<br>More op<br>Belgiu<br>S Close<br>Require | Not registered yet e selected domain corre- rmal <u>change it</u> name or e-mail address word <u>Lost your passwe</u> e phone ational format induding co m: +32 123 45 67 89 tions mme each time an applica y my ECAS account details gin! ad fields | ct?<br>ord?<br>ountry code, e.g. fo<br>ation asks for my ic<br>after logging me | or<br>dentity |
|                                                                                                    |        |                                                                                                    | Last update: 25/01/20                                                                                                    | )12 (2.3.0-m)   7 п                                                             | ns   Top 🔺    |

Sie erhalten Ihren Authentifizierungscode per SMS. Geben Sie diesen ein

| ECAS A<br>( authenticates your identity on<br>European Commission websites<br>CSEUR_acc<br>requires you to authenticate | s ) | Authentication By SMS         Bease enter the challenge sent to your mobile phone         system         Username or e-mail address         John4567         Mobile phone         System         System         Station |
|----------------------------------------------------------------------------------------------------|-----|----------------------------------------------------------------------------------------------------|
| [Inlog_SMS_Code.JPG]                                                                                                    |     | * Required fields                                                                                                    |

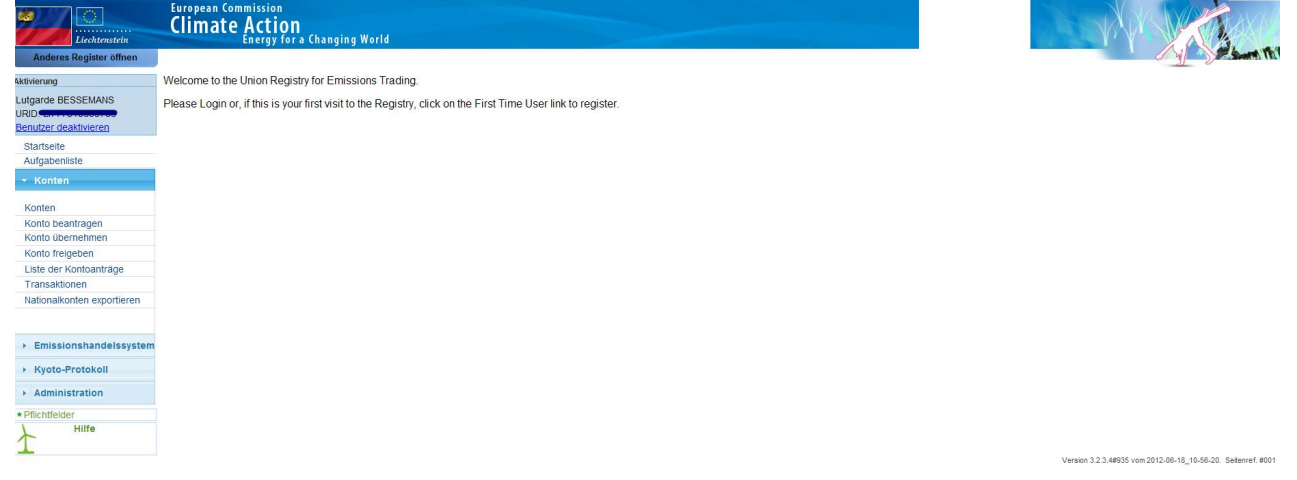

## 1. Abmeldung in ECAS und Register als Benutzer

Wenn Sie sich im Register ausloggen/abmelden, bleiben Sie trotzdem in ECAS angemeldet.

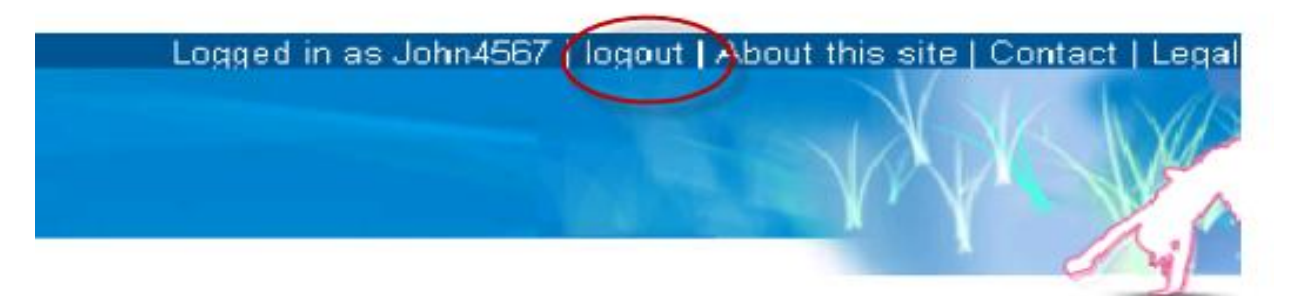

Sie sind nur dann komplett abgemeldet wenn Sie sich auch im ECAS mittels Logout-Knopf abmelden. Die ECAS Seite finden Sie unter: <u>https://webgate.ec.europa.eu/cas/</u>.

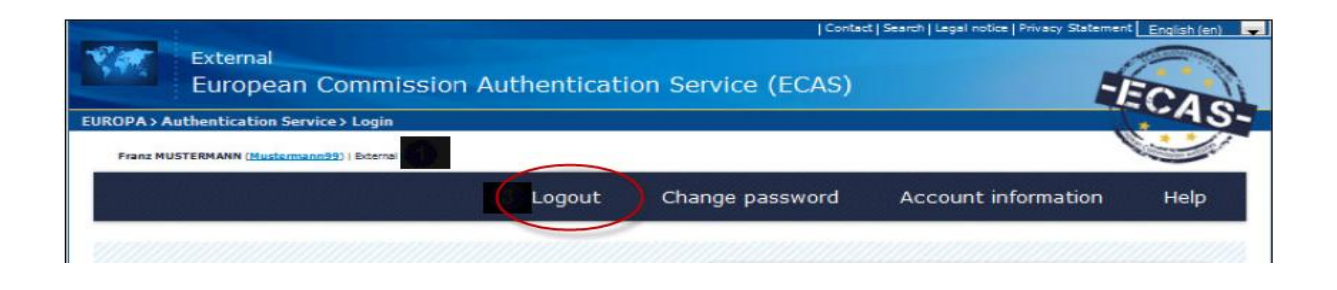

Erst nach der kompletten Abmeldung kann ein anderer Benutzer sich auf dem gleichen Computer in ECAS und im Register einloggen.

## Weitere Informationen bezüglich ECAS und des Unionsregisters

- Ein ECAS-Konto kann nicht deaktiviert sondern nur gelöscht werden. Wenn das ECAS-Konto gelöscht worden ist, kann die Email Adresse wieder benutzt werden. Nach Löschung des ECAS-Kontos, muss bei einen neuen ECAS-Zugang das gesamte Verfahren und das Einreichen der Dokumentation zum generieren der URID und des Aktivierungsschlüssels, erneut erfolgen.
- Wenn ein aktivierter Registerbenutzer deaktiviert wird, ist die URID gelöscht aber der ECAS-Zugang bleibt bestehen. Zum Erhalt eines neuen Registerzugangs, muss die gesamte Prozedur ab Handlungsanweisung 2, 4. Register-Zugang, mit Eingabe der Daten und dem erneuten Einsenden der gesamten Unterlagen erfolgen.
- Zum benutzen des Unionsregister muss auf Ihrem Computer JavaScript installiert sein, Cookies zugelassen werden und Pop-up-Blocker ausgeschaltet sein.
- Ein einziger ECAS-Zugang reicht um verschiedene URIDs in verschiedenen Teilen des Unionsregisters der einzelnen Mitgliedstaaten zu generieren. Pro Unionsregisters eines Mitgliedstaats, kann nur ein URID an den ECAS-Zugang zugewiesen worden.